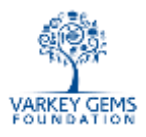

## GEMS School Catering Account – User Guide for GEMS Cashier

The School Cashier can collect cash on behalf of Ph7 and KEITA. The option to do this is available in OASIS->Fees Module->Fee Collection

| Home         |   | H               | ome          |                                         |            |
|--------------|---|-----------------|--------------|-----------------------------------------|------------|
| 🙆 Master     | ۲ |                 |              |                                         |            |
| Transactions |   | Fee Collection  |              | ccess                                   | +Customize |
|              |   | Loyalty Card Qu | ery          | ou can Customize your quick Access Menu |            |
|              |   | Issue Loyalty C | ard          |                                         |            |
| Approval     |   | Student Discour | ted Fee      |                                         |            |
| Transactions |   | Fees            | •            |                                         |            |
|              |   | Transport       | •            |                                         |            |
| Reports      | • | Transport Fee C | ollection    |                                         |            |
| <b>*</b>     | _ | Transport Add/  | Edit Student |                                         |            |
| 👲 Log off    |   |                 |              |                                         |            |
|              | _ |                 |              |                                         |            |
|              |   |                 |              |                                         |            |

The Cashier has to search and select the student for whom Catering fees have to be collected. After the selection a button Catering Charge becomes visible, see screenshot below.

| Fee Collection |        |                  |                                          |               |              |                    |                                     |                 |                    |                  |  |  |
|----------------|--------|------------------|------------------------------------------|---------------|--------------|--------------------|-------------------------------------|-----------------|--------------------|------------------|--|--|
| Enr            | ollme  | nt/Enquiry       | Enrollment                               | # 🖲 Enquiry#  |              | 0                  | ate 17/Oct/20                       | 12              |                    |                  |  |  |
| Sel            | ect St | udent            | ► Select Disc                            | ount 🕨 More   | e Info 📄 ד   | ransport Fee       | <ul> <li>Catering Charge</li> </ul> | ]←—             |                    |                  |  |  |
| Aci            | demi   | c year           | 2012-2013 (1                             | B) 🔻 🕅 Co-bra | nd Payment G | rade : Grade 9 -KT | Join                                | Date : 02/Sep/2 | 010                |                  |  |  |
| Fe             | e De   | tails            |                                          |               |              |                    |                                     |                 |                    |                  |  |  |
|                | C.P    | Fee              | Opening                                  | Charge        | Concessio    | n Adjustment       | Paid                                | Net             | Discount           | Paying Now       |  |  |
|                |        | TUITION FEE      | 41,890.00                                | 0.00          | 0.0          | 0.00               | 0.00                                | 41,890.00       | 0.00               | 41890            |  |  |
|                |        | REGISTRATION FEE | 0.00                                     | 0.00          | 0.0          | 0.00               | 0.00                                | 0.00            | 0.00               | 0.00             |  |  |
|                |        |                  |                                          |               |              |                    |                                     |                 | Add                | More Fee Head(s) |  |  |
| Tot            | al Out | standing         | 4                                        | 1890.00       |              | Total              |                                     | (Discou         | nt : 0.00)Total Fe | 41890.00         |  |  |
| Pa             | yme    | nt Details       |                                          |               |              | Total              |                                     |                 |                    |                  |  |  |
| Cas            | h      |                  |                                          |               |              | Due                |                                     | 0.00            |                    |                  |  |  |
| Cre            | dit Ca | rd               |                                          | 0             |              | Total Received     |                                     |                 |                    |                  |  |  |
| Cheque Total   |        |                  |                                          |               |              | Balance            |                                     |                 |                    |                  |  |  |
| Nar            | ration |                  | Fee Collection for the month of Oct 2012 |               |              |                    |                                     |                 |                    |                  |  |  |
|                |        |                  | Save Cancel Remember Payment Info Next   |               |              |                    |                                     |                 |                    |                  |  |  |

Catering Cash Collection: There are 3 options to select...

1. **Cash Recharge**: The Cashier will enter the amount, minimum 50 Aed (see red mark)

Page 1 of 4

Copyright © 2012 GEMS MENASA IPCO (Cayman) Limited All rights reserved

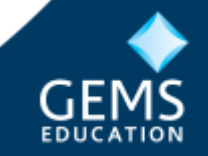

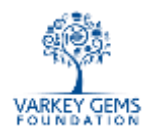

- 2. **Meal Programme**: select checkbox, an amount and date range will appear automatically, minimum days are 30 academic days and maximum days are for current academic term. The cashier can modify the date range.
- 3. **Meal Vouchers**: enter quantity, based on the meal rate the amount is automatically calculated.
- 4. **Errors and Refunds:** Errors (when a wrong student was selected and a reversal is required), or Refund (when a students is taking a TC) you can enter a negative amount, in screen shot the "Status" shows current student balance as 50.

After entering the values click on save.

| Cate                                            | ring Cash Col                    | lection - | - Webpage D | ialog |                                                        | _                 |        |       |       |       | > |    |
|-------------------------------------------------|----------------------------------|-----------|-------------|-------|--------------------------------------------------------|-------------------|--------|-------|-------|-------|---|----|
| Catering Cash ReCharge                          |                                  |           |             |       |                                                        |                   |        |       |       |       |   |    |
|                                                 |                                  |           |             |       |                                                        |                   |        |       |       |       |   |    |
| Student No :         Date :         17/Oct/2012 |                                  |           |             |       |                                                        |                   |        |       |       |       |   |    |
| Student Name : Grade : 05                       |                                  |           |             |       |                                                        |                   |        |       |       |       |   |    |
| Charg                                           | harge Type Status Details Amount |           |             |       |                                                        |                   |        | ıt    | Ν     |       |   |    |
| Cash Re                                         | Charge :                         | Aed : 5   | 0.00        |       | 100                                                    |                   |        |       |       |       |   |    |
| Meal Pro                                        | ogramme :                        | None      |             | Meal  | leal Plan, @ 16.00 AED 🔲 🖲 Vegetarian 🖉 Non Vegetarian |                   |        |       |       |       |   |    |
|                                                 |                                  | From D    | ate :       |       | To Date :                                              |                   | Days:0 |       |       |       |   |    |
| Meal Vo                                         | uchers :                         | Qty:0     |             | Meal  | Plan voucher, @ 1                                      | 18.50, Qty :      | 0      |       |       | 0.0   | 0 |    |
| Remark                                          | 5:                               |           |             |       |                                                        |                   |        |       |       | 100.0 | 0 | ł  |
|                                                 |                                  |           |             |       | Save                                                   | Cancel            |        |       |       |       | 1 |    |
| Card F                                          | <b>leCharge</b>                  | Histor    | ry          |       |                                                        |                   |        |       |       |       |   |    |
| Recei                                           | pt #                             |           | Date        |       | Cash                                                   | Meal<br>Programme | Vouch  | iers  | Tota  | Print |   |    |
| 12RN000000829 30/Sep/2012                       |                                  |           | 12          | 50.00 | 0.00                                                   |                   | 0.00   | 50.00 | Print |       |   |    |
|                                                 |                                  |           |             |       |                                                        |                   |        |       |       |       |   |    |
|                                                 |                                  |           |             |       |                                                        |                   |        |       |       |       |   | ta |
|                                                 |                                  |           |             |       |                                                        |                   |        |       |       |       |   |    |
|                                                 |                                  |           |             |       |                                                        |                   |        |       |       |       |   |    |
|                                                 |                                  |           |             |       |                                                        |                   |        |       |       |       |   |    |
|                                                 |                                  |           |             |       |                                                        |                   |        |       |       |       |   |    |
|                                                 |                                  |           |             |       |                                                        |                   |        |       |       |       |   |    |
|                                                 |                                  |           |             |       |                                                        |                   |        |       |       |       |   |    |

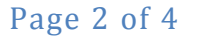

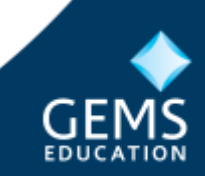

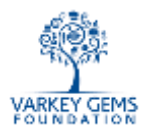

**Receipt printing:** after saving the record, a receipt is printed automatically, which can be given to the parent.

| ection                | Doline Payment Receipt Webpage Dialog              |                                                                                  | 8                       |
|-----------------------|----------------------------------------------------|----------------------------------------------------------------------------------|-------------------------|
| ılin<br>EN            | - <u>``</u>                                        | <u>a</u>                                                                         | Î                       |
|                       | PO 8ox 283 923 Duba                                | N, UAE                                                                           | NDIP                    |
| Tran                  | Receipt                                            |                                                                                  | Financial Ye            |
| Enro<br>Selec<br>Acad | Receipt No I<br>Student ID I<br>Name I<br>School I | Oct/2012                                                                         | F.                      |
| Fee                   | Payment Details                                    |                                                                                  |                         |
|                       | Charge Details                                     | Amount (AED)                                                                     | ount Payin              |
|                       | Cash Credit                                        | 100.00                                                                           | 0.00                    |
|                       | School Meal Programme Credit : Meal Plan(0)        | 0.00                                                                             | 0.00                    |
| - 4                   | School Meal Programme Vouchers (0)                 | 0.00                                                                             | Add More Fee            |
| Tota<br>Pay<br>Cash   | <u> </u>                                           | AED 100.00                                                                       | fal Fee                 |
| Cred                  |                                                    | nnt                                                                              |                         |
| Cheq                  | GEMS WORLD ACADEMY- DUBAL                          | neral Options                                                                    |                         |
| Narr                  | Cashier/Accountant                                 | Select Printer Microsoft XPS Document Writer PCID-E Printer Send To OneNote 2010 | TSC TTP-245C            |
| S                     |                                                    | ۰ <u> </u>                                                                       | P. 1                    |
|                       | €                                                  | Status: Ready                                                                    | nnt to file Preferences |

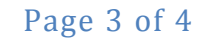

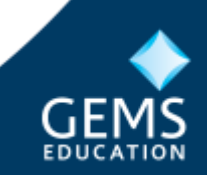

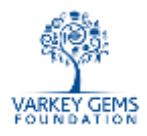

Financial Year | 2012-2013 B Feedback

**Catering Cash Collection Report:** The cash collected for Ph7 and KEITA is NOT posted to OASIS. This cash, along with the report shown below, should be handed over to the Ph7 and KEITA Cashier at the end of each day.

Home | Reports | Fee Collection | Fees | Catering Cash Collection

| Catering Cash Collection R | eport        |                |                 |        |
|----------------------------|--------------|----------------|-----------------|--------|
| From Date                  | 17/Oct/2012  | To Date        | 17/Oct/2012     | a      |
| User Name                  | sandip.kapil |                |                 | P      |
|                            |              |                |                 |        |
| Detailed      Summary      |              | View All Users | Generate Report | Cancel |

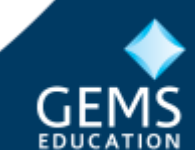

Page 4 of 4